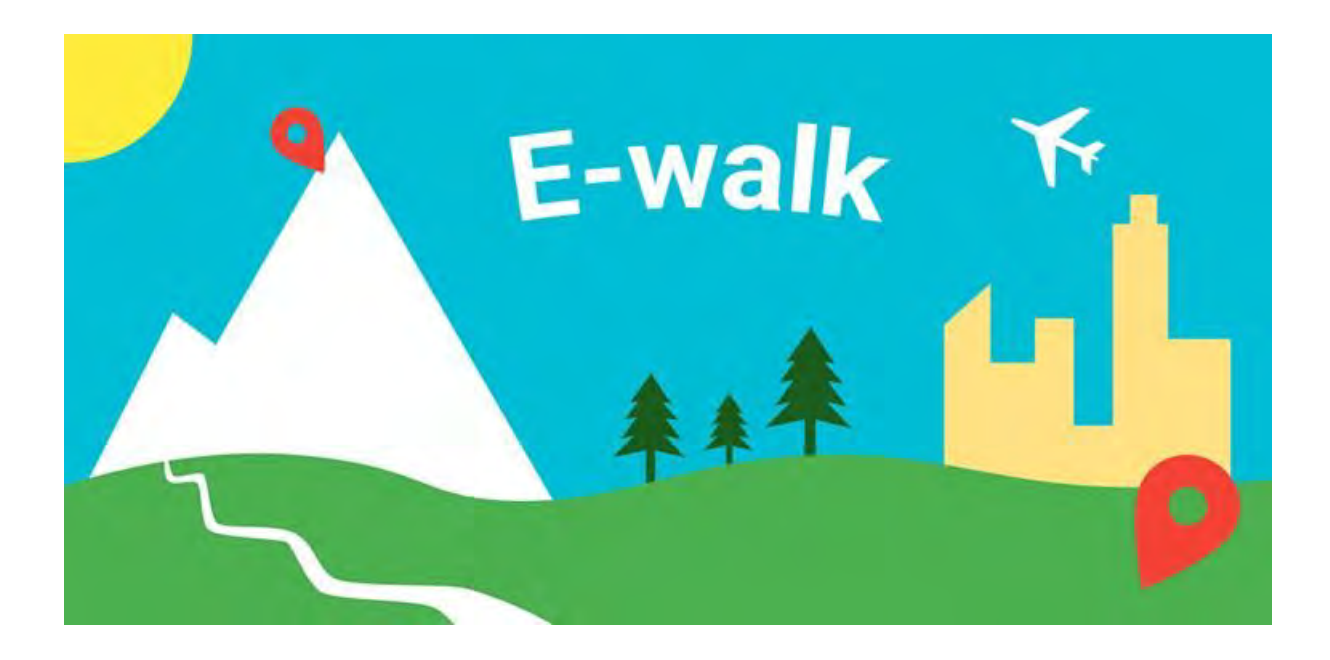

# 1. Téléchargement de l'application

- 1.1. Appareil Apple
- 1.2. Appareil Android

## 2. Procédure d'activation et de synchronisation

- 2.1. Où trouver mes informations IGNrando' ?
- 2.2. Appareil Apple
- 2.3. Appareil Android

## 3. Synchronisation de IGNrando' à E-Walk

- 3.1. Critères de synchronisation
- 3.2. Mettre en statut "Publié" et non "Brouillon"
- 3.3. Activer la diffusion sur les applications mobiles partenaires
- 3.4. Demander la synchronisation vers son application

## 4. Synchronisation d'E-Walk à IGNrando'

- 4.1. Appareil Apple
- 4.2. Appareil Android

## 1 - Téléchargement de l'application

## 1.1 - Pour un appareil Apple

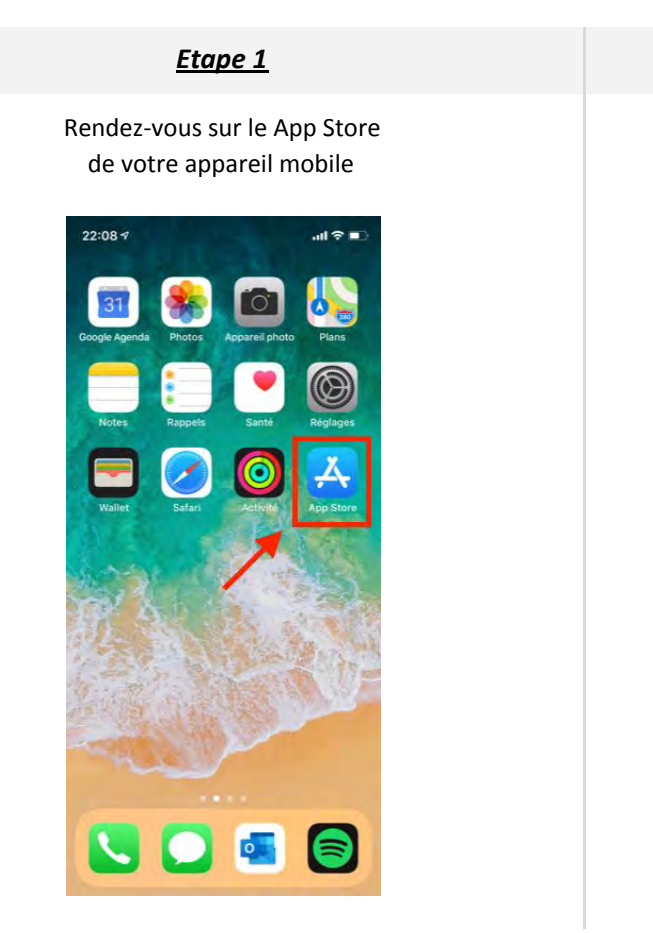

<u>Etape 3</u>

Recherchez l'application mobile "E-Walk"

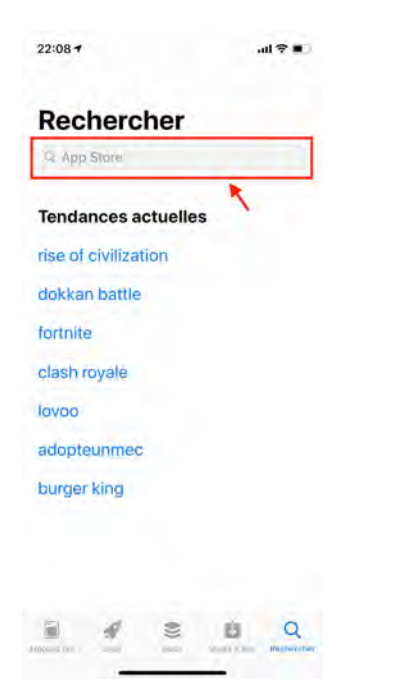

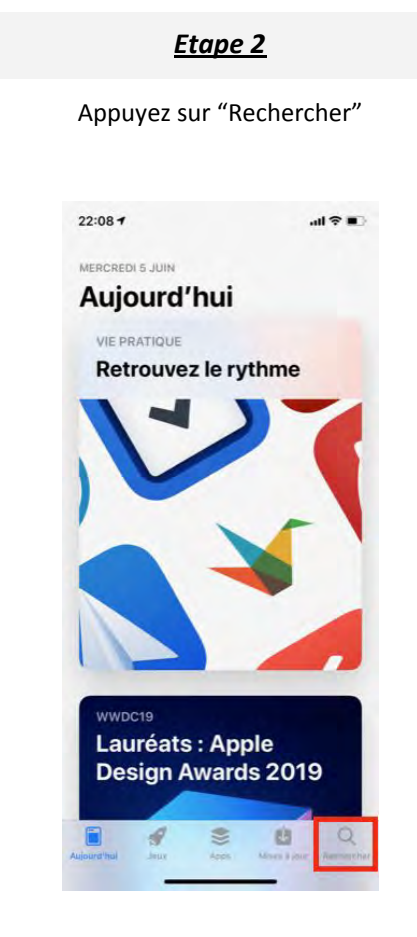

#### <u>Etape 4</u>

Cliquez sur "Obtenir"

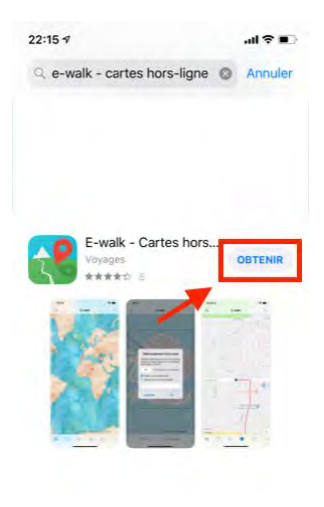

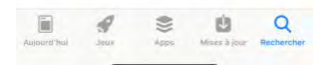

|         | <u>Et</u>                   | <u>ape 5</u> | . "     |
|---------|-----------------------------|--------------|---------|
| Cli     | quez                        | sur "Ouvi    | rir"    |
| 22:15 🕫 |                             |              | .ul 🕈 🔳 |
| e e-w   | E-walk -<br>Voyages<br>**** | Cartes hors  | OUVRIR  |
|         |                             |              |         |

## 1.2 - Pour un appareil Android

#### <u>Etape 1</u>

Rendez-vous sur le Play Store de votre appareil mobile

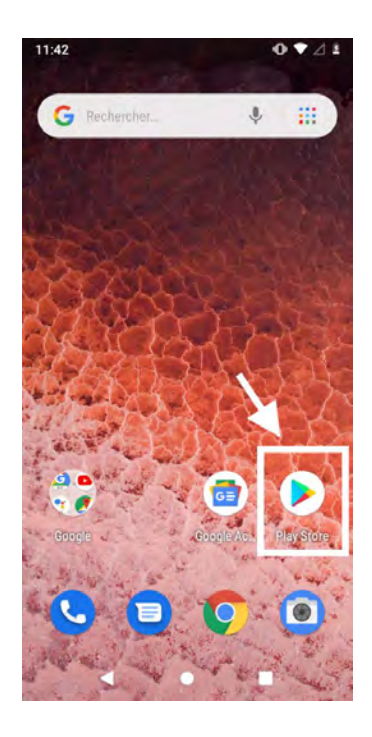

<u>Etape 2</u>

Recherchez l'application mobile "Iphigénie"

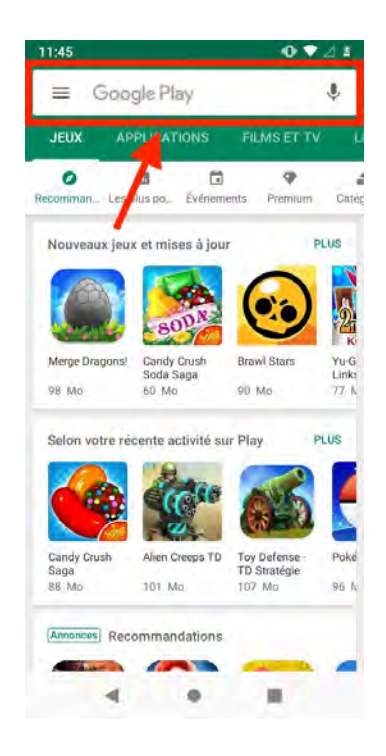

#### <u>Etape 3</u>

#### Téléchargez et installez "Cartes IGN", puis "E-Walk Free"

| ← e | walk                                                                                 | Ļ              |
|-----|--------------------------------------------------------------------------------------|----------------|
| 5   | eWalk<br>Hams School Solutions                                                       |                |
| -   | 2,3 Mo+2,5*                                                                          |                |
| 3   | Podomètre winwalk :<br>Annonce GALA MIX Inc.<br>Gapnez des cadeoux.<br>11 Mo • 4.2 • | marchez & ga_  |
|     | E-walk - Randonnée h<br>Tim Autin                                                    | ors-ligne      |
| 2   | E-walk Free - Randonr<br>Tim Autin<br>17 Mo • 43 •                                   | née hors-ligne |
| 2   | Cartes IGN (extension<br>Tim Autin<br>3.8 Mo + 3.7 *                                 | E-walk)        |
|     | Cartes ONCFS : extens                                                                | sion E-walk    |
| -   | 1,9 Mo + 5,0 ★                                                                       | 0,99 €         |

#### <u>Etape 4</u>

## Une fois téléchargée et installée, cliquez sur "Ouvrir"

![](_page_3_Picture_5.jpeg)

## 2 - Procédure d'activation et de synchronisation

## 2.1 - Où trouver mes informations IGNrando'?

![](_page_4_Picture_2.jpeg)

### 2.2 - Pour un appareil Apple

![](_page_4_Picture_4.jpeg)

#### Etape 3

#### Cliquez sur "Disponibles"

![](_page_5_Picture_2.jpeg)

#### <u>Etape 5</u>

Cliquez sur "Activer"

![](_page_5_Picture_5.jpeg)

Etape 4

Cliquez sur la flèche

![](_page_5_Picture_8.jpeg)

#### <u>Etape 6</u>

Cliquez sur "IGNrando'"

![](_page_5_Picture_11.jpeg)

![](_page_6_Picture_0.jpeg)

### 2.2 - Pour un appareil Android

#### <u>Etape 1</u>

Cliquez sur les 3 barres du menu

![](_page_6_Picture_4.jpeg)

<u>Etape 2</u>

Cliquez sur "IGNrando'"

![](_page_6_Picture_7.jpeg)

#### Etape 3

#### Cliquez sur "Connexion"

![](_page_7_Picture_2.jpeg)

#### Etape 4

Renseignez votre mail et mot de passe IGNrando'

![](_page_7_Picture_5.jpeg)

#### **Confirmation**

![](_page_7_Picture_7.jpeg)

## 3 - Synchronisation de IGNrando' à E-Walk

### 3.1 - Critères de synchronisation

2.

Les critères pour qu'un parcours soit synchronisable entre IGNrando' et l'application mobile sont :

- 1. votre application mobile et votre compte IGNrando' doivent être jumelés (voir ci-dessus)
  - activé les options suivantes dans l'onglet "Publication" du parcours :
    - que la synchronisation sur les applications mobiles soit activée (vert).
    - qu'il ne soit pas en "*Brouillon*" (rouge) mais "*publié*" (vert) dans l'onglet "*Publication*" du parcours
    - d'avoir demandé la synchronisation du parcours sur la fiche du parcours dans la consultation du parcours

### 3.2 - Mettre en statut "Publié" et non "Brouillon"

Pour pouvoir « Publié » son parcours vous devez suivre la démarche suivante :

- 1. Pour publier votre parcours en statut « Publié » :
  - 1. Dans la gestion de vos parcours, > Cliquez ici <, cliquer sur « Editer » sur le parcours souhaité.
  - 2. Ensuite, allez dans l'onglet « Publication ».
  - 3. Sur la ligne « Publié sur IGNRando'», mettez le statut en « Publié » (vert).

### 3.3 - Activer la diffusion sur les applications mobiles partenaires

Pour pouvoir synchroniser vos parcours sur une application mobile, il faudra activer le statut « *Diffuser sur les application mobiles partenaires* » dans l'onglet « *Publication* » de votre parcours :

- 1. Dans la gestion de vos parcours, > Cliquez ici <, cliquer sur « Editer » sur le parcours souhaité.
- 2. Ensuite, allez dans l'onglet « Publication ».
- 3. Sur la ligne « Synchroniser sur les applications mobiles partenaires », mettez le statut en « Oui » (vert).

### 3.4 - Demander la synchronisation vers son application

Il faudra aller consulter la fiche du parcours pour demander à synchroniser ce parcours sur votre application :

- 1. Allez dans la gestion de vos parcours : > Cliquez ici <
- 2. Faites « *Consulter* » sur le parcours souhaité.
- 3. Sur la fiche du parcours la fonctionnalité « *Synchroniser sur mobile* » est activée. Cliquez dessus et le parcours sera automatiquement rendu disponible sur votre application.

Vous aurez ensuite la possibilité de gérer tous les parcours synchronisés sur votre application directement sur votre compte IGNrando'.

## 4 - Synchronisation d'Ewalk à IGNrando'

### 4.1 - Pour un appareil Apple

![](_page_9_Picture_2.jpeg)

<u>Etape 3</u>

Appuyez sur le logo "Données IGN"

![](_page_9_Picture_5.jpeg)

#### <u>Etape 2</u>

Cliquez sur "Partager'"

![](_page_9_Picture_8.jpeg)

<u>Etape 4</u>

Vous retrouvez le parcours sur votre compte IGNrando' dans la liste "Brouillon"

### 4.2 - Pour un appareil Android

![](_page_10_Picture_1.jpeg)

<u>Etape 3</u>

Appuyez sur le logo "IGNrando"

|    |     | Mee minis       | 100 |  |
|----|-----|-----------------|-----|--|
| 1  | 18  | mple.kmz        |     |  |
| P  | art | ager via        |     |  |
| C  | ]0  | onvertir en GPX |     |  |
| IG | N   | IGNrando'       |     |  |
| 0  | )   | Bluetooth       | 1   |  |
| 1  | 1   | Gmail           |     |  |
| 6  | 0   | WhatsApp        |     |  |

<u>Etape 2</u>

Cliquez sur "Partager'"

![](_page_10_Picture_7.jpeg)

<u>Etape 4</u>

Vous retrouvez le parcours sur votre compte IGNrando' dans la liste "Brouillon"